PASSWORD MANAGER > インポート&エクスポート

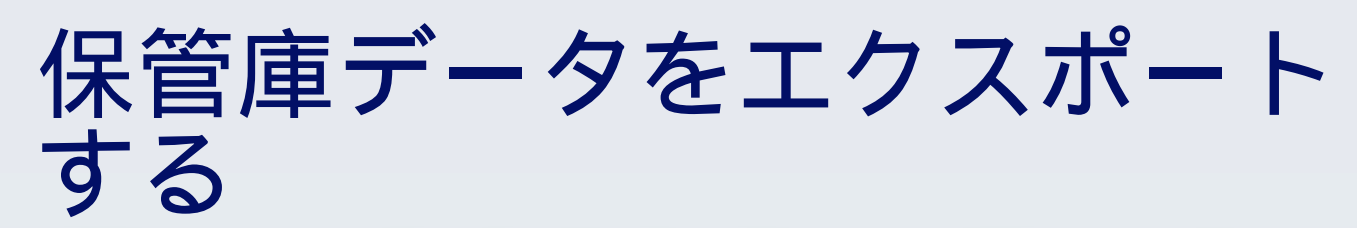

View in the help center: https://bitwarden.com/help/export-your-data/

## **D** bit warden

### 保管庫データをエクスポートする

あなたはどのBitwardenアプリからでも個々の保管庫データをエクスポートすることができます、 またはウェブ保管庫またはCLIから組織の保管庫データをエクスポートすることができます。エクスポートはプレーンテキストの.json または.csvファイル、または.jsonの暗号化されたエクスポートとしてダウンロードできます。

私たちは、カードやIDを現在エクスポートできない.csvファイルよりも、より完全なエクスポートのために.jsonの使用をお勧めします。 Bitwarden.csv および.json ファイルの形式に関する完全な情報については、Bitwarden.csvまたはjsonの条件を参照してください。

保管庫のエクスポートには、含まれません:添付ファイル、ゴミ箱のアイテム、またはSends。

#### **△** Warning

暗号化されたエクスポートを使用していない限り、エクスポートされたファイルを不安全なチャネル、 例えばメールアドレスで保存したり、Sendしないでください。そして、使用後すぐにファイルを削除してください。

#### 個々の保管庫をエクスポートします

#### 🛆 Warning

個人データをエクスポートしても、あなたが所属する組織が所有するデータはエクスポートされ**ません**。 組織のデータをエクスポートするには、これらの指示に従ってください。

### ⇒ウェブアプリ

ウェブアプリから個々の保管庫データをエクスポートするには:

1. Bitwardenウェブアプリで、ナビゲーションから**ツール → 保管庫をエクスポート**を選択します。

| Export vault                                                                                                    |                                                                                                    |                              |
|----------------------------------------------------------------------------------------------------|----------------------------------------------------------------------------------------------------|------------------------------|
| () Exporting individual vault                                                                                                    |                                                                                                    |                              |
| Only the individual vault items associated with will be exported. Organization vault items will be exported. Organization vault items will be exported and will be exported associated attachments. | /ill not                                                                                                    | be                           |
| included. Only valit term mormation will be exported and will not include associated attachments.                                                                                                   |                                                                                                    |                              |
| Export from (required)                                                                                                    |                                                                                                    | -                            |
| File format (required)                                                                                                    |                                                                                                    |                              |
| json                                                                                                    |                                                                                                    |                              |
| Confirm format                                                                                                    |                                                                                                    |                              |
|                                                                                                    |                                                                                                    |                              |
|                                                                                                    | Export vault  Carbon Section Section S | Export vault  Confirm format |

個々の保管庫をエクスポートします

エクスポート元の場所を選択し、ファイル形式(.json、.csv、または.json(暗号化))を選択してください。
 あなたがエクスポート元のドロップダウンから組織を選択した場合、管理可能な権限を持つコレクションのみがエクスポートされます。

# **D** bitwarden

3. あなたが.json(暗号化済み)を選択した場合、暗号化されたエクスポートのために希望するエクスポートタイプを選択してください。

- アカウント制限:このファイルは、 暗号化されたエクスポートファイルを生成した現在のBitwardenアカウントにのみインポートできます。
- パスワードで保護されている:このファイルは、暗号化されたエクスポートプロセス中に設定されたパスワードを利用して、任意の Bitwarden アカウントにインポートできます。

4. 形式を確認するを選択し、マスターパスワードを入力し、保管庫をエクスポートボタンを選択して終了します。

#### ⇒ブラウザ拡張機能

ブラウザ拡張機能から個々の保管庫データをエクスポートするには:

1. **設定** タブを開きます。

- 2. ツールセクションまでスクロールダウンし、保管庫をエクスポートオプションを選択してください。
- 3.エクスポート保管庫表示で、ファイル形式を選択してください(.json、.csv、または.json(暗号化))。

### ♀ Tip このデータを新しいBitwardenアカウントにインポートする必要がある場合、 ウェブ保管庫を使用してパスワード保護されたエクスポートを作成することをお勧めします。

4.マスターパスワードを入力し、送信を選択してください。

#### (i) Note

Vivaldiからエクスポートする場合、エクスポートが正しく機能するためには、 ブラウザの拡張機能をポップアウトする必要があるかもしれません。

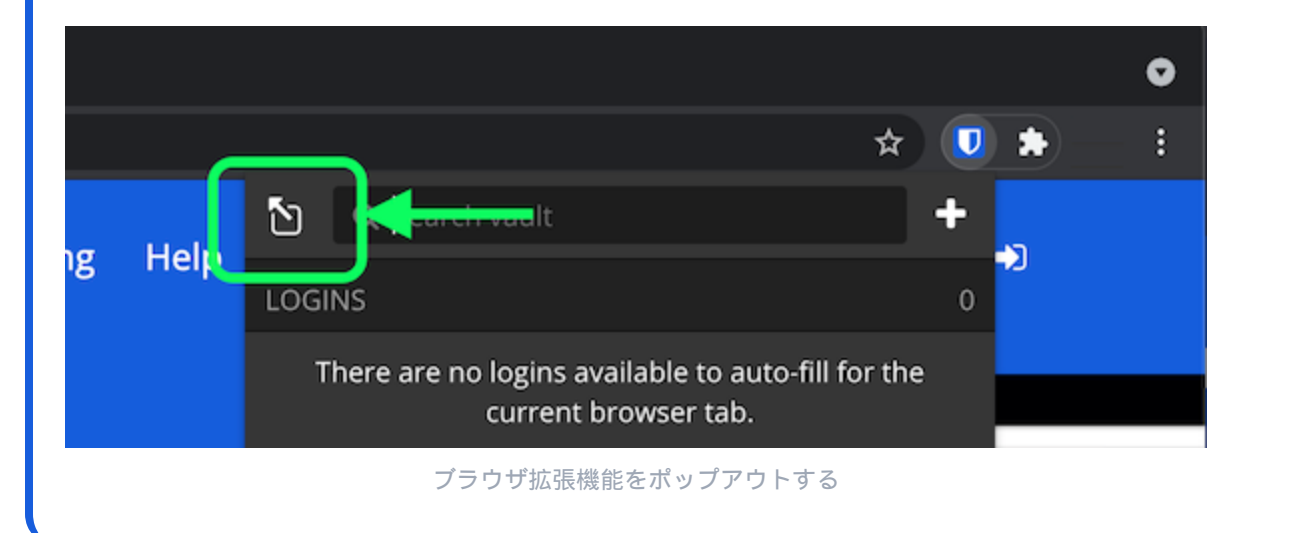

### ⇒デスクトップ

デスクトップアプリから個々の保管庫データをエクスポートするには:

1.メニューバーから、ファイル → 保管庫をエクスポートに移動します。

# **D** bit warden

2. エクスポート保管庫のウィンドウで、ファイル形式を選択してください(.json、.csv、または.json(暗号化済み))。

#### **∏ ∏ ∏**

このデータを新しいBitwardenアカウントにインポートする必要がある場合、 ウェブ保管庫を使用して**パスワード保護された**エクスポートを作成することをお勧めします。

3.マスターパスワードを入力し、 🤄 ダウンロード ボタンを選択してください。

#### ⇒モバイル

モバイルアプリから個々の保管庫データをエクスポートするには:

1. 設定 タブをタップしてください。

2.保管庫をタップし、保管庫をエクスポートのオプションをタップします。

3.エクスポート保管庫の表示で、ファイル形式を選択してください(.json、.csv、または.json(暗号化))。

#### **⊘** Tip

このデータを新しいBitwardenアカウントにインポートする必要がある場合、 ウェブ保管庫を使用して**パスワード保護された**エクスポートを作成することをお勧めします。

4.マスターパスワードを入力し、保管庫をエクスポートボタンを選択してください。

#### ⇒CLI

CLIから個々の保管庫データをエクスポートするには、エクスポートコマンドを使用します。デフォルトでは、エクスポート はあなたの保管庫を.csvとしてエクスポートし、ファイルを作業ディレクトリに保存しますが、 この動作はオプションを使用して変更することができます。

| _ <b>D</b> _ | ch  |  |
|--------------|-----|--|
| ъа           | 511 |  |
|              |     |  |

bw export --output /users/me/documents/ --format json --password mYP@ssw0rd

--パスワードオプションは、アカウントの暗号化キーの代わりに、 encrypted\_jsonのエクスポートを暗号化するためのパスワードを指定するために使用できます。

詳細については、Bitwarden CLIドキュメンテーションをご覧ください。 個々の保管庫エクスポートに含まれるすべてのアイテムとフィールドの完全なリストについては、この⊍ タイプ: アセット-ハイパーリンク id: 3klSoZBBd57skEvwFkcMJcを参照してください。

#### 組織の保管庫をエクスポートします

組織のメンバーは、上記の指示に従い、エクスポート元のドロップダウンから組織を選択することで、 **管理可能**の権限がある任意のコレクションからデータをエクスポートできます。

管理者と所有者は、次の手順を使用してすべての組織データをエクスポートできます。

## **U bit**warden

### ⇒ウェブアプリ

ウェブアプリから組織のデータをエクスポートするには:

1.製品スイッチャー(闘)を使用して管理者コンソールを開きます。

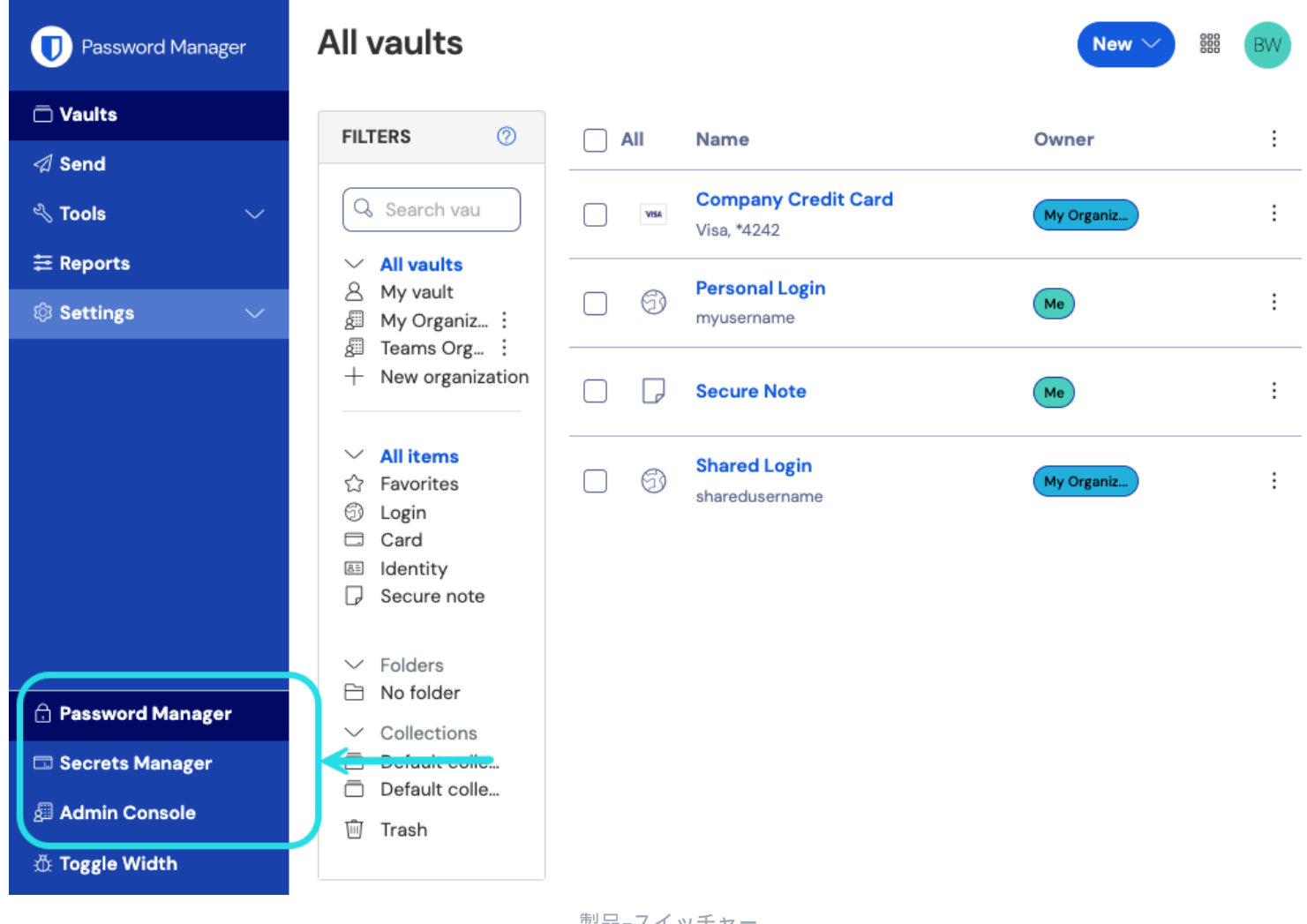

製品-スイッチャー

2. ナビゲーションから**エクスポート → 保管庫をエクスポート**を選択します。

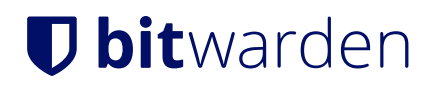

| <b>D bit</b> warden | Export vault                                                                                                    |
|---------------------|----------------------------------------------------------------------------------------------------|
| 🖉 My Organization   | Exporting organization vault                                                                                                    |
|                     | Only the organization vault associated with My Organization will be exported. Items in individual vaults or other organizations will not be included. |
| A Members           |                                                                                                    |
| 뿅 Groups            | My Organization                                                                                                    |
|                     | File format (required)                                                                                                    |
| Billing             | json                                                                                                    |
| Settings            | Confirm format                                                                                                    |
| Organization info   |                                                                                                    |
| Policies            |                                                                                                    |
| Two-step login      |                                                                                                    |
| Import data         |                                                                                                    |
| Export vault        |                                                                                                    |
| Domain verification |                                                                                                    |

組織のエクスポート保管庫

3.保管庫エクスポートページで、ファイル形式(.json、.csv、または.json(暗号化))を選択し、形式を確認ボタンを選択します。

4.マスターパスワードを入力し、保管庫をエクスポートボタンを選択してください。

#### (i) Note

組甔の保管庫データをエクスポートすると、イベントログに記録されます。もっと学ぶ

#### ⇒CLI

CLIから組織のデータをエクスポートするには、エクスポートコマンドを--organizationidオプションとともに使用します。

デフォルトでは、エクスポートはあなたの保管庫を.csvとしてエクスポートし、ファイルを作業ディレクトリに保存しますが、 この動作はオプションを使用して変更することができます。

#### Bash

bw export my-master-password --organizationid 7063feab-4b10-472e-b64c-785e2b870b92 --output /users/ me/documents/ --format json --session my-session-key

#### **∂** Tip

あなたがすぐにorganizationidの値を知らない場合、コマンドラインでbw list organizations を使用してアクセスすることができます。

# **D** bit warden

詳細については、私たちのCLIドキュメンテーションをご覧ください。

#### (i) Note

組甔の保管庫データをエクスポートすると、イベントログに記録されます。もっと学ぶ

組織の保管庫エクスポートに含まれるすべてのアイテムとフィールドの完全なリストについては、この止 タイプ:アセット-ハイパーリンク id: 2oQPd5ZsY1NOhph4N6pBrYをご覧ください。